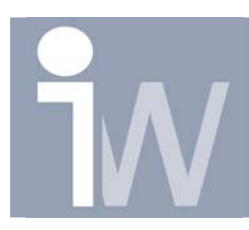

## 1. HOE BIJ EEN SECTION VIEW BEPAALDE STUKKEN NIET LATEN DOORSNIJDEN.

Bij een section view worden automatisch alle parts en assy's doorgesneden. Sommige van deze wil je helemaal niet doorgesneden zien zoals bouten, moeren, ... . Je kan dit aanpassen door het volgende te doen: Maak je section view:

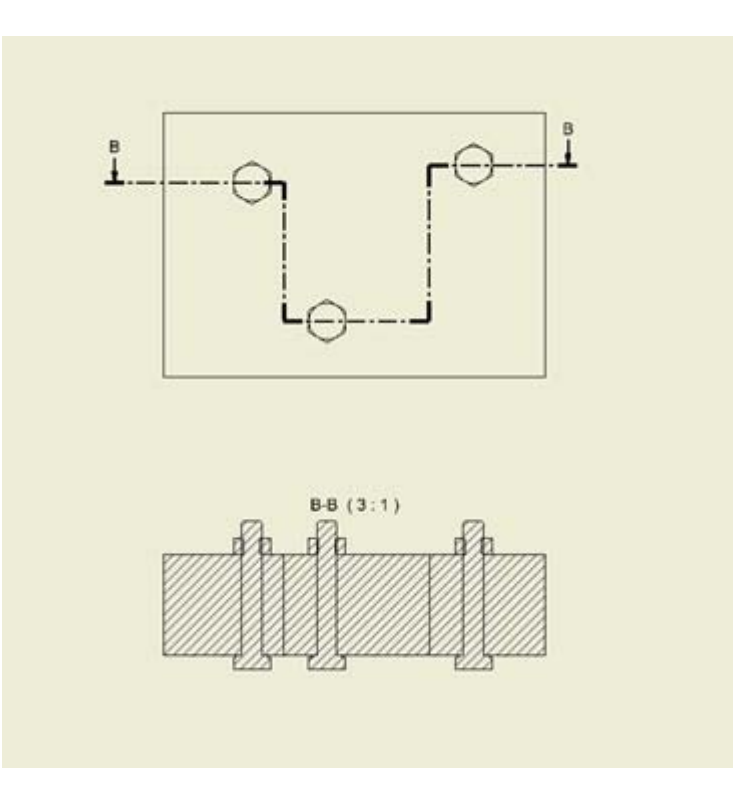

ga nu naar je Model browser en klik op de view WAARVAN je de doorsnede hebt gemaakt. Klik nu met rechtermuisknop en kies voor Show Contents:

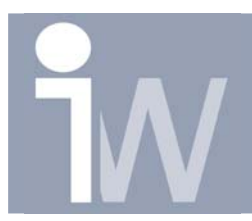

Hoe bij een section view bepaalde stukken niet laten doorsnijden

www.inventorwizard.be www.inventorwizard.nl

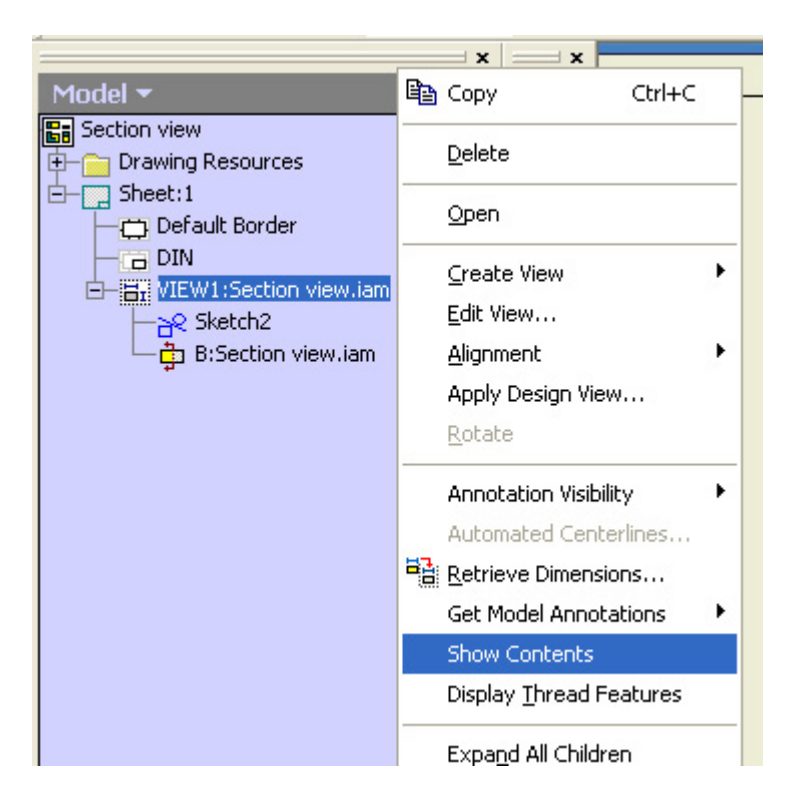

Klik daarna met rechtermuisknop op één van je parts of assy's die je niet wenst te laten doorsnijden en kies voor Section zodat het V'tje verdwijnt. Herhaal dit voor alle gewenste parts en assy's :

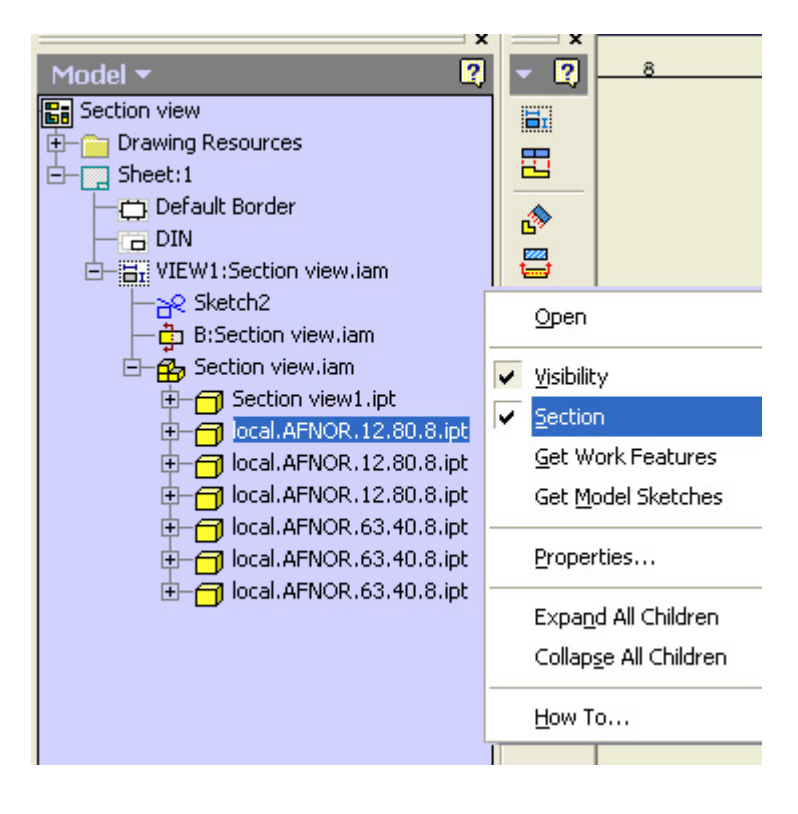

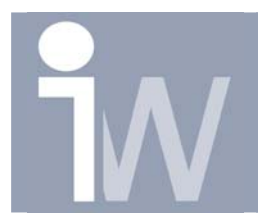

## Hoe bij een section view bepaalde stukken niet laten doorsnijden

www.inventorwizard.be www.inventorwizard.nl

Je tekening zal er dan uiteindelijk zo uitzien:

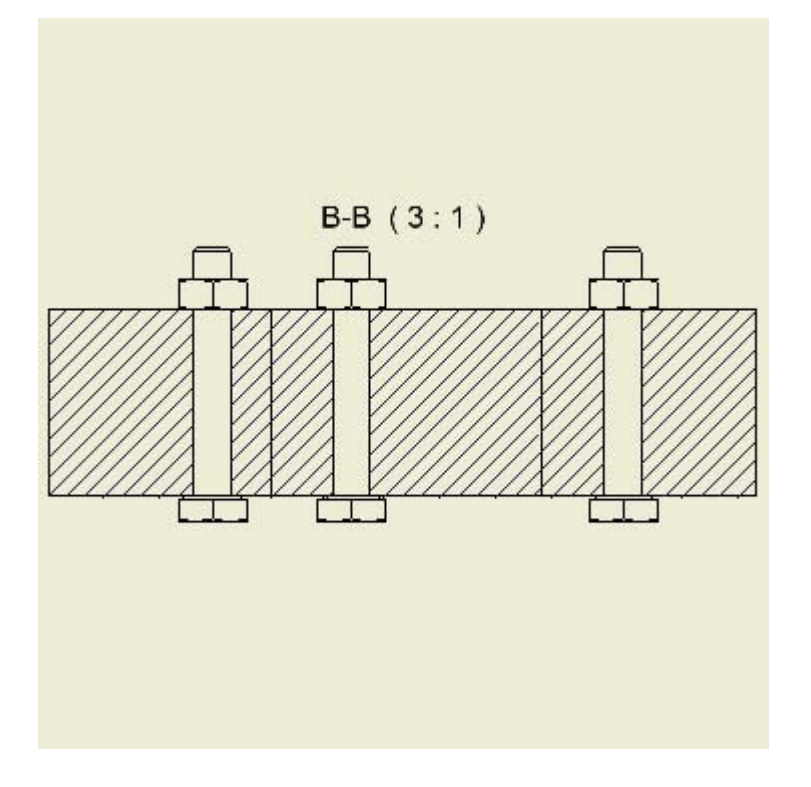

Extra tip: Je kan van meerdere parts en assy's tegelijk de Section aan of uit zetten door bij selectie de CTRL toets in te drukken om één voor één te selecteren of door de SHIFT ingedrukt te houden en dan de eerste en de lijste van een groep te selecteren alle parts en assy's die er tussen liggen inclusief de eerste en de laatste worden dan geselecteerd. Vervolgens klik je met de rechtermuisknop en je kan Section aan of af zetten!